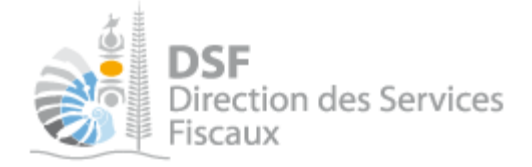

# NOTICE TELESERVICES : Déclarer la TSS

## Sommaire

| Somm    | naire                                                       | 1  |
|---------|-------------------------------------------------------------|----|
| Objet   | de la notice                                                | 2  |
| A qui s | s'adresse cette notice ?                                    | 2  |
| Pré-re  | equis                                                       | 2  |
| Le gui  | de pas à pas pour saisir et transmettre une déclaration TSS | 3  |
| 1.      | Se connecter sur http://www.impots.nc via NC Connect        | 3  |
| 2.      | Accéder à l'espace fiscal                                   | 4  |
| 3.      | Accéder au service « Déclaration TSS »                      | 6  |
| 4.      | Sélectionner la période                                     | 7  |
| 5.      | Saisir les données de la déclaration                        | 8  |
| P       | our une déclaration TSS au réel                             | 8  |
| P       | our une déclaration TSS au forfait                          | 10 |
| 6.      | Transmettre une déclaration TSS                             | 11 |
| Gestio  | on des brouillons pour une saisie ultérieure                | 13 |
| 1.      | Afficher la liste des brouillons                            | 13 |
| 2.      | Modifier une déclaration TSS en brouillon                   | 14 |
| 3.      | Transmettre une déclaration TSS en brouillon                | 14 |
| 4.      | Supprimer une déclaration TSS en brouillon                  | 14 |
| 5.      | Notification par mail quand la déclaration est en brouillon | 14 |
| Autre   | notices                                                     | 14 |
|         |                                                             |    |

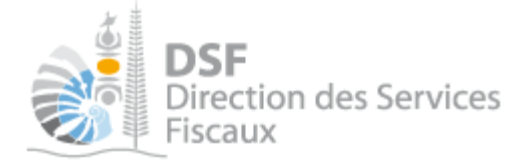

## Objet de la notice

Cette notice explique comment déclarer en ligne une déclaration pour la Taxe de Solidarité sur les Services (TSS).

Le service mis en place permet de remplir des déclarations de TSS au régime du réel ou au régime du forfait en fonction de votre régime.

### A qui s'adresse cette notice ?

Cette notice s'adresse principalement aux travailleurs indépendants soumis à la TSS et aux personnes établissant les déclarations TSS pour le compte de sociétés.

### Pré-requis

Avant de pouvoir utiliser ce service, vous devez :

### 1- disposer d'un compte personnel

voir la notice « 1- Créer mon compte personnel » pour plus d'informations.

### 2- être abonné au téléservice « Vos démarches fiscales en ligne »

voir la notice « 2- S'abonner au téléservice « Vos démarches fiscales en ligne » »

Si la déclaration concerne un tiers par exemple dans le cadre de votre société ou d'une société tierce : 3- disposer d'une délégation pour le compte d'une entreprise avec le service « Déclaration TSS » activé

voir la notice « 5- Effectuer des démarches fiscales en ligne pour un tiers ».

Si la déclaration concerne votre compte personnel par exemple dans le cadre de votre patente : 4- vérifier que le service « Déclaration TSS » est bien activé pour votre utilisateur dans « Gérer les délégations ».

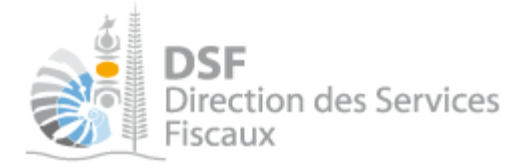

## Le guide pas à pas pour saisir et transmettre une déclaration TSS

## 1. Se connecter sur <u>http://www.impots.nc</u> via NC Connect

> Cliquez sur « S'identifier avec NC Connect ».

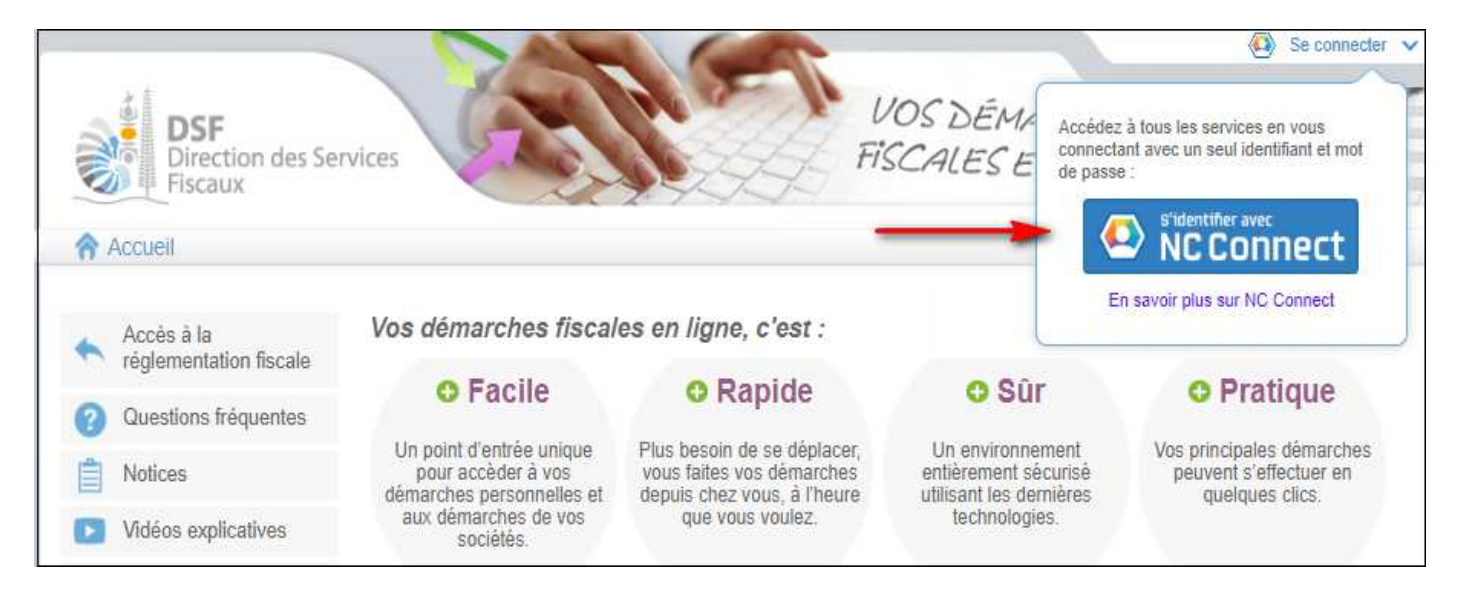

 Saisir l'adresse email ainsi que le mot de passe que vous avez défini lors de la création de votre compte (notice 1 « Créer mon compte personnel »).

| Se connecter                                                       | Créer un compte NC Connec                                                                               |
|--------------------------------------------------------------------|----------------------------------------------------------------------------------------------------|
| Vous avez été redirigés ici pour vous connecter avec<br>NC Connect | Accèdez aux services publics en ligne de Nouvelle<br>Calédonie avec un seul nom d'utilisateur et mot de |
| Votre email                                                        | passe. NC Connect est conçu pour protéger votre<br>vie privée et votre sécurité.                        |
| A Votre mot de passe                                               | Créer un compte                                                                                         |

> Cliquer sur le bouton « Se connecter »

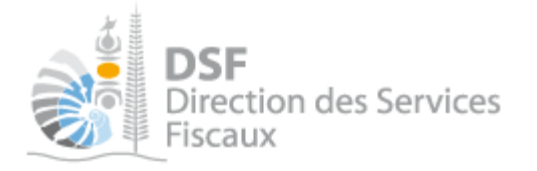

## 2. Accéder à l'espace fiscal

#### La page suivante est affichée :

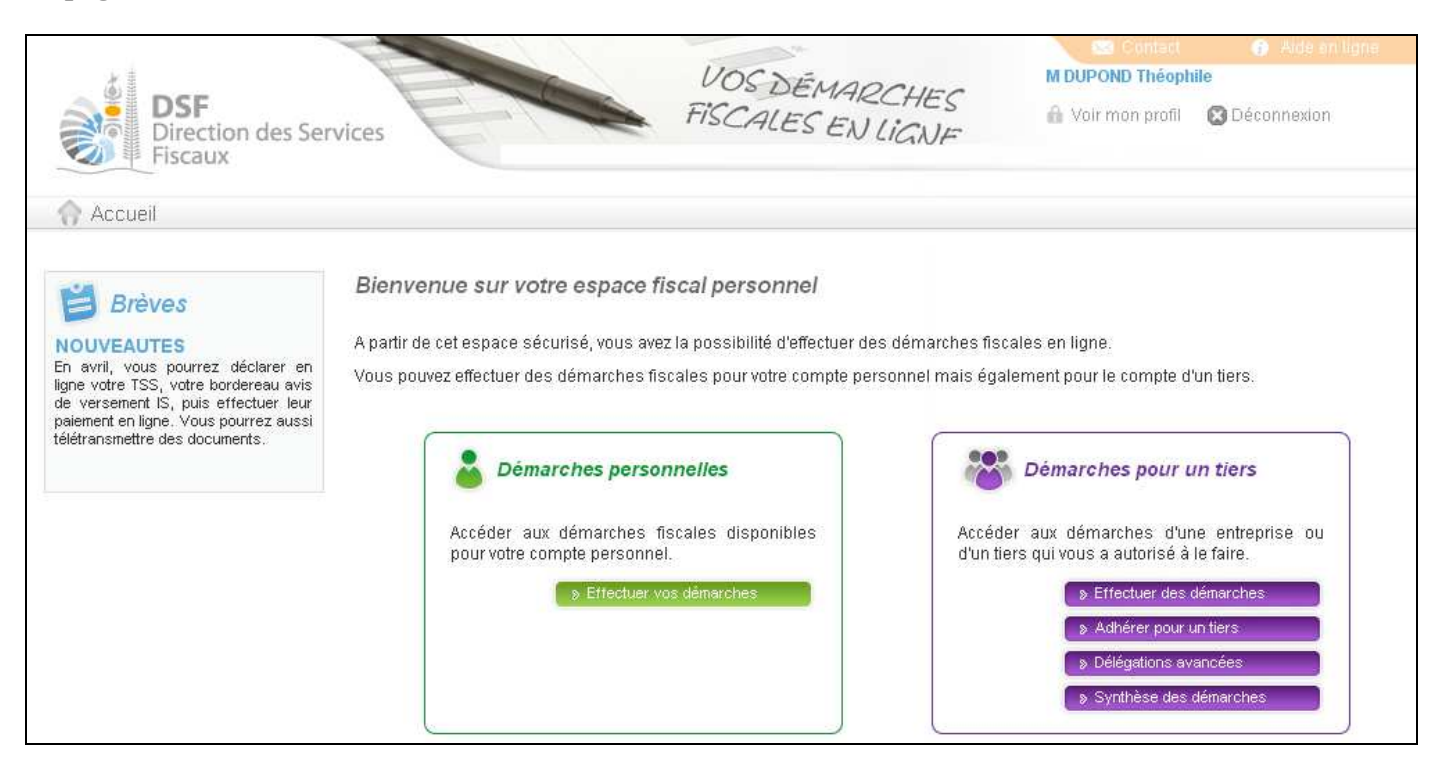

> Cliquer sur le bouton violet « Effectuer des démarches »

#### Note :

Ou, cliquer sur le bouton vert « Effectuer vos démarches » si vous êtes travailleur indépendant et que vous voulez réaliser votre déclaration TSS.

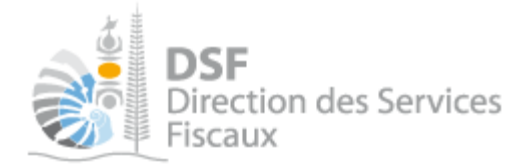

## Si vous avez cliqué dans le bloc violet à l'étape précédente, la page de recherche de tiers est affichée :

| DIFE Direction des Se Fiscaux | ervices          | L<br>File                                   | IOS DÉMARCA<br>SCALES EN LIC | HES A VO        | Contact<br>POND Théophil<br>ir mon profil | <ul> <li>Aide en ligne</li> <li>E</li> <li>Déconnexion</li> </ul> |
|-------------------------------|------------------|---------------------------------------------|------------------------------|-----------------|-------------------------------------------|-------------------------------------------------------------------|
| Accueil                       |                  | Démarche                                    | es personnelles              | 🐯 Démar         | ches pour un                              | tiers                                                             |
|                               | Accueil Dé       | marches tiers                               |                              |                 |                                           |                                                                   |
|                               | Recherch         | <b>e</b><br>dossier par RID ou par Nom / R: | aison sociale pour effectu   | er une démarche |                                           |                                                                   |
|                               | RID              | Nom / Raison Sociale                        |                              | Mois de clôture | ~                                         | Rechercher                                                        |
|                               | RID              | Nom / Raison sociale                        | Mois clôture                 | Date d'ajout    | Admi                                      | nistrateur Action<br><sub>Voir</sub>                              |
|                               | 9999999          | SARL SOCIETE X                              | Septembre                    | 12/03/2013      | Principal                                 | 4                                                                 |
|                               | 9999990          | SARL SOCIETE XX                             | Décembre                     | 12/03/2013      | Principal                                 | ۹,                                                                |
|                               | Affichage de 1 à | 2 sur 2                                     |                              |                 | Nombre d'élér                             | nents par page 🛛 10 💌                                             |

### Note :

- si vous avez une délégation pour un seul tiers, le dossier de ce tiers sera directement affiché sans passer par l'écran de recherche.

> Cliquer sur l'action « Voir » du dossier pour lequel vous souhaitez faire une déclaration.

Le dossier du tiers est affiché :

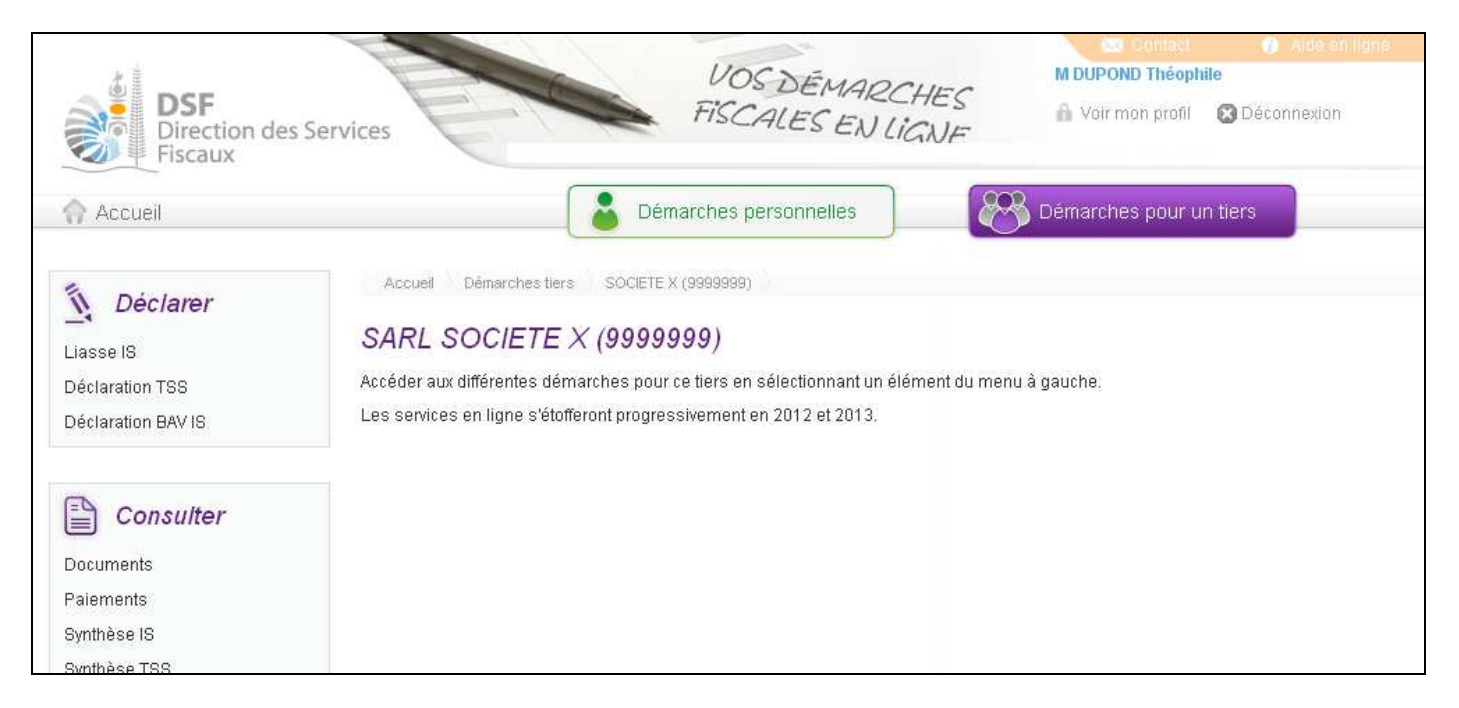

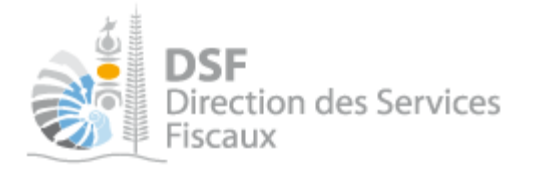

3. Accéder au service « Déclaration TSS »

> Dans le bloc « Déclarer », cliquer sur le lien « Déclaration TSS » :

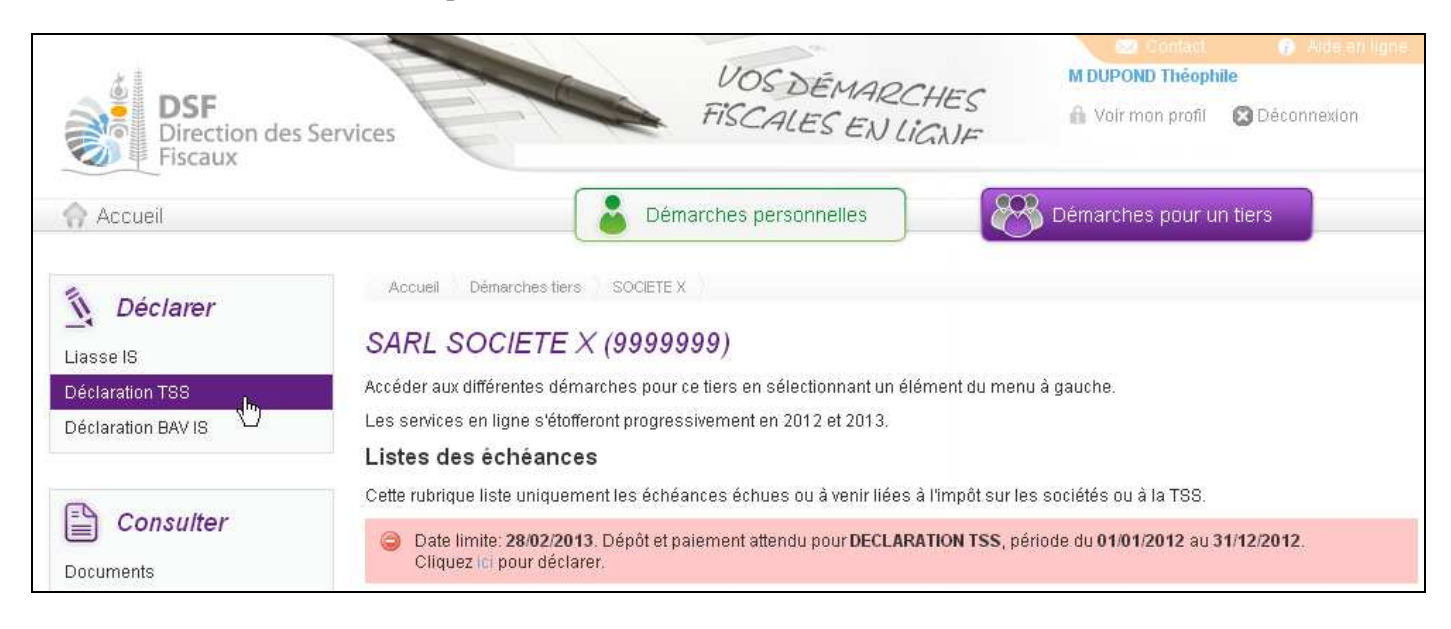

Notes :

- il est aussi possible de cliquer sur le lien « Cliquer ici pour déclarer » d'une échéance échue ou à venir de la liste.

- les échéances échues sont affichées en rouge et les échéances à venir sont affichées en jaune ou en bleu.

|                                          | VOSDEMAPCHEC                                | E2: Contact<br>M DUPOND Théoph | 🕞 Alde en ligne.<br>Ile |
|------------------------------------------|---------------------------------------------|--------------------------------|-------------------------|
| DSF<br>Direction des Services<br>Fiscaux | FISCALES EN LIGNE                           | 🔒 Voir mon profil              | 😢 Déconnexion           |
| Accueil                                  | marches personnelles                        | Démarches pour u               | n tiers                 |
| Accueil Démarches tiers SOCIETE          | X Déclaration TSS Sélectionnez votre déclar | ation                          |                         |
| SARL SOCIETE X (9999                     | 9999)                                       |                                |                         |
| Période                                  | e: Sélectionnez votre période de déclaratio | n 💌                            |                         |
|                                          | Valider                                     |                                |                         |

La page suivante est affichée :

Note :

Le fonctionnement est le même si la déclaration TSS concerne votre espace personnel à la différence que les pages sont affichées en vert.

Gouvernement de la Nouvelle-Calédonie

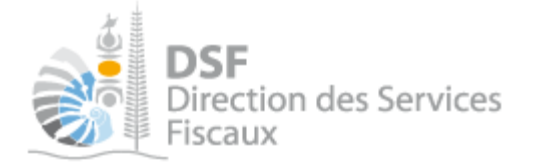

## 4. Sélectionner la période

| DSF<br>Direction des Services<br>Fiscaux                   | VOS DÉMARCHES<br>FISCALES EN LIGNE                                             | Contact     Aide en ligne     M DUPOND Théophile     Voir mon profil     O Déconnexion |
|------------------------------------------------------------|--------------------------------------------------------------------------------|----------------------------------------------------------------------------------------|
| Accueil Déma                                               | arches personnelles                                                            | Démarches pour un tiers                                                                |
| Accueil Démarches tiers SOCIETE X<br>SARL SOCIETE X (99999 | Déclaration TSS Sélectionnez votre déclar                                      | ation                                                                                  |
| Période :                                                  | Sélectionnez votre période de déclaratio                                       | n 💌                                                                                    |
|                                                            | Sélectionnez votre période de déclaratio<br>01/01/2012 - 31/12/2012<br>Valloer | n                                                                                      |

### Notes :

- le système affiche les périodes pour lesquelles vous devez déclarer.
- le service est valable aussi bien pour les déclarations TSS au réel que les déclarations TSS au forfait.

- si les périodes ne sont pas correctes, veuillez contacter votre gestionnaire.

- si vous n'avez qu'une période à déclarer ou que vous avez cliqué sur le lien « Cliquer ici pour déclarer » d'une échéance, le formulaire de la déclaration sera directement affiché.

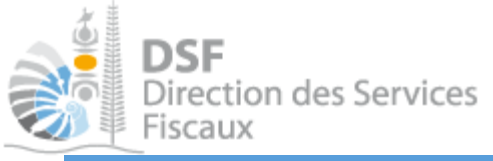

5. Saisir les données de la déclaration

Pour une déclaration TSS au réel

| Accueil Direction des Services                                                                                                    | S HISCALES                                                             | EN LIGN                                                                                                    | IE                                                                                                    | 17        |
|----------------------------------------------------------------------------------------------------|------------------------------------------------------------------------|----------------------------------------------------------------------------------------------------|----------------------------------------------------------------------------------------------------|-----------|
| Accueil Démarches p                                                                                                    |                                                                        |                                                                                                    |                                                                                                    |           |
|                                                                                                    | ersonnelles                                                            | Bémarche                                                                                                    | s pour un tie                                                                                                    | rs        |
| Accueil Démarches tiers SOCIETE X Déclaration TSS Modifier une déclaration                                                                                                    |                                                                        |                                                                                                    |                                                                                                    |           |
| ARL SOCIETE X (9999999)                                                                                                    |                                                                        |                                                                                                    |                                                                                                    |           |
| claration TSS concernant la période du 01/01/2012 au 31/03/201                                                                                                    | 2                                                                      |                                                                                                    |                                                                                                    |           |
|                                                                                                    |                                                                        |                                                                                                    |                                                                                                    |           |
| vous n'etes pas recevable ce cette taxe, veuillez cocher cette case et retourner votre declaration<br>vous êtes redevable de cette taxe et si vous n'avez pas réalisé d'opérations taxables au cours de la | période, veuillez cocher cette case                                    | e et retourner votre d                                                                                                    | éclaration                                                                                                    | 2         |
|                                                                                                    |                                                                        |                                                                                                    |                                                                                                    |           |
| pérations imposables                                                                                                    | Dec                                                                    | -117                                                                                                    | Four                                                                                                    | TOO Drute |
| al des prestations de services réalisées                                                                                                    | 3                                                                      | енг                                                                                                    | aux                                                                                                    | 155 Brute |
| al des prestations de services taxables au taux normal                                                                                                    | 4                                                                      | х                                                                                                    | 5% 6                                                                                                    |           |
| al des prestations de services taxables au titre du régime de stabilité fiscale ou à un autre taux                                                                                                    | 5                                                                      | ×                                                                                                    | 4 % 7                                                                                                    |           |
|                                                                                                    | Autres TSS à reverser                                                  | ou régularisations div                                                                                                    |                                                                                                    |           |
|                                                                                                    |                                                                        | 5                                                                                                    | elses o                                                                                                    |           |
|                                                                                                    | (TSS < 10.000 F, zone 32 de                                            | Report de la tax<br>la déclaration précé                                                                                                    | (e due 9 g                                                                                                    |           |
| SS déductible                                                                                                    | (TSS < 10.000 F, zone 32 de                                            | Report de la tax<br>la déclaration précé<br>SOUS TOTAL TS                                                                                                    | ce due 9 dente) 9 S DUE 10                                                                                                    | 0         |
| SS déductible                                                                                                    | (TSS < 10.000 F, zone 32 de<br>TSS déductible                          | Report de la tax<br>la déclaration précé<br>SOUS TOTAL TS:<br>au titre de la sous-tra<br>(Article Lp 919 D d                                                                               | itance u C.I.)                                                                                                    | 0         |
| SS déductible                                                                                                    | (TSS < 10.000 F, zone 32 de                                            | Report de la tas<br>la déclaration précé<br>SOUS TOTAL TS:<br>au titre de la sous-tra<br>(Article Lp 919 D d<br>Régularis<br>Report du crédit d                                            | itance u c.l.) 21<br>ations 22<br>e TSS or 10                                                                                                    | 0, 0      |
| SS déductible                                                                                                    | (TSS < 10.000 F, zone 32 de<br>TSS déductible<br>(zone 31 de           | Report de la tao<br>la déclaration précé<br>SOUS TOTAL TS<br>au tître de la sous-tra<br>(Article Lp 919 D d<br>Régularis<br>Report du crédit d<br>la déclaration précé                     | itance u c.l.) 21 ations 22 eTSS 23                                                                                                    | 0         |
| S déductible                                                                                                    | (TSS < 10.000 F, zone 32 de<br>TSS déductible<br>(zone 31 de<br>SOUS T | Report de la tax<br>la déclaration précé<br>SOUS TOTAL TS<br>au titre de la sous-tra<br>(Article Lp 919 D d<br>Régularis<br>Report du crédit d<br>la déclaration précé<br>OTAL TSS DEDUCT  | itance u c.l.) 21 ations 22 eTSS dente) 23 IIIIILE 24                                                                                                    | 0         |
| S déductible                                                                                                    | (TSS < 10.000 F, zone 32 de<br>TSS déductible<br>(zone 31 de<br>SOUS T | Report de la tax<br>la déclaration précé<br>SOUS TOTAL TS:<br>au titre de la sous-tra<br>(Article Lp 919 D d<br>Régularis<br>Report du crédit d<br>la déclaration précé<br>OTAL TSS DEDUCT | itance u c.l.) 21<br>ations 22<br>e TSS 23<br>FIBLE 24                                                                                                    | 0         |
| S déductible                                                                                                    | (TSS < 10.000 F, zone 32 de<br>TSS déductible<br>(zone 31 de<br>SOUS T | Report de la tas<br>la déclaration précé<br>SOUS TOTAL TS:<br>au titre de la sous-tra<br>(Article Lp 919 D d<br>Régularis<br>Report du crédit d<br>la déclaration précé<br>OTAL TSS DEDUCT | itance u C.I.) 21 ations 22 et S 23 dente) 24 dente) 27 dente 24 dente 24 d | 0         |
| SS déductible<br>REDIT<br>REDIT                                                                                                    | (TSS < 10.000 F, zone 32 de<br>TSS déductible<br>(zone 31 de<br>SOUS T | Report de la tax<br>la déclaration précé<br>SOUS TOTAL TS:<br>au titre de la sous-tra<br>(Article Lp 919 D d<br>Régularis<br>Report du crédit d<br>la déclaration précé<br>OTAL TSS DEDUCT | itance 21 ations 22 called ante) 3 DUE 10 ations 22 called attended attende | 0         |
| REDIT<br>édit à reporter ligne 23 de la déclaration suivante<br>IXE A REPORTER<br>montants (10-24) <10.000 F, taxe à reporter ligne 9 de la déclaration suivante                                           | (TSS < 10.000 F, zone 32 de<br>TSS déductible<br>(zone 31 de<br>SOUS T | Report de la tas<br>la déclaration précé<br>SOUS TOTAL TS:<br>au titre de la sous-tra<br>(Article Lp 919 D d<br>Régularis<br>Report du crédit d<br>la déclaration précé<br>OTAL TSS DEDUCT | itance dente) 9<br>S DUE 10<br>itance u C.1.) 21<br>ations 22<br>e TSS 23<br>FIBLE 24<br>31<br>32                                                                                                    | 0         |
| REDIT<br>édit à reporter ligne 23 de la déclaration suivante<br>IXE A REPORTER<br>montants (10-24) <10.000 F, taxe à reporter ligne 9 de la déclaration suivante<br>IXE A PAYER                            | (TSS < 10.000 F, zone 32 de<br>TSS déductible<br>(zone 31 de<br>SOUS 1 | Report de la tas<br>la déclaration précé<br>SOUS TOTAL TS:<br>au titre de la sous-tra<br>(Article Lp 919 D d<br>Régularis<br>Report du crédit d<br>la déclaration précé<br>OTAL TSS DEDUC  | itance dente) 9<br>S DUE 10<br>itance 21<br>u C.1.) 21<br>ations 22<br>e TSS 23<br>Gente) 23<br>TIBLE 24<br>31<br>32<br>33                                                                                                    | 0         |

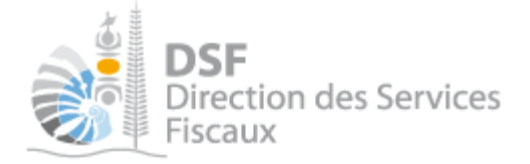

### Note :

Si la case 5 est saisie, une case à cocher « Saisie manuelle » est affichée. En la cochant, vous pouvez alors modifier le montant pré-calculé dans la case 7.

| Accueil Démarches tiers SOCIETEX Déclaration TSS Modifier une déclaration<br>SARL SOCIETEX (9999999)<br>Déclaration TSS concernant la période du 01/01/2012 au 31/03/2012 |                             |                                                                                                    |                                                                                            |                                                 |                   |
|----------------------------------------------------------------------------------------------------|-----------------------------|----------------------------------------------------------------------------------------------------|--------------------------------------------------------------------------------------------|-------------------------------------------------|-------------------|
| SARL SOCIETE X (9999999)<br>)éclaration TSS concernant la période du 01/01/2012 au 31/03/2012                                                                             |                             |                                                                                                    |                                                                                            |                                                 |                   |
| Déclaration TSS concernant la période du 01/01/2012 au 31/03/2012                                                                                                    |                             |                                                                                                    |                                                                                            |                                                 |                   |
|                                                                                                    |                             |                                                                                                    |                                                                                            |                                                 |                   |
|                                                                                                    |                             |                                                                                                    |                                                                                            |                                                 |                   |
| Si vous n'êtes pas redevable de cette taxe, veuillez cocher cette case et retourner votre déclaration                                                                     |                             |                                                                                                    |                                                                                            | 2027                                            | 1                 |
| Si vous etes recevacie de cette taxe et si vous n'avez pas realise o operations taxables au cours de la per                                                               | iode, veuillez cocher celle | case et retourner v                                                                                                    | one deciarau                                                                               | 011                                             | 14 U              |
| Dpérations imposables                                                                                                    |                             |                                                                                                    |                                                                                            |                                                 |                   |
|                                                                                                    |                             | Base HT                                                                                                    | Taux                                                                                       |                                                 | TSS Brute         |
| otal des prestations de services réalisées                                                                                                    | 3                           |                                                                                                    |                                                                                            |                                                 |                   |
| otal des prestations de services taxables au taux normal                                                                                                    | 4                           |                                                                                                    | X 5%                                                                                       | 6                                               |                   |
| otal des prestations de services taxables au titre du régime de stabilité fiscale ou à un autre taux                                                                      | 5                           | 4 000 000                                                                                                    | X 4%                                                                                       | 7                                               | 160 000           |
|                                                                                                    | Autres TSS à rever          | ser ou régularisation                                                                                                  | ns diverses                                                                                | 8                                               | sie manuelle      |
|                                                                                                    |                             | Report de                                                                                                    | la taxe due                                                                                | 9                                               |                   |
|                                                                                                    | (155 < 10.000 F, 20ne 3     | 2 de la declaration p                                                                                                  | recedente)                                                                                 |                                                 |                   |
| SS déductible                                                                                                    |                             | SOUS TOTA                                                                                                    | TSS DUE                                                                                    | 10                                              | 160 000           |
| FSS déductible                                                                                                    | TSS déduc                   | SOUS TOTA                                                                                                    | US-traitance                                                                               | 21                                              | 160 000           |
| rSS déductible                                                                                                    | TSS déduc                   | SOUS TOTA<br>tible au titre de la so<br>(Article Lp 9<br>Ré                                                            | us-traitance                                                                               | 10<br>21<br>22                                  | 160 000           |
| rSS déductible                                                                                                    | TSS déduc                   | SOUS TOTA<br>tible au titre de la sc<br>(Article Lp 9<br>Ré<br>Report du c                                             | us-traitance<br>19 D du C.I.)<br>gularisations<br>rédit de TSS                             | 10<br>21<br>22<br>23                            | 160 000           |
| rss déductible                                                                                                    | TSS déduc<br>(zone<br>SG    | SOUS TOTA<br>tible au titre de la so<br>(Article Lp 9<br>Ré<br>Report du c<br>31 de la déclaration<br>US TOTAL TSS DI  | us-traitance<br>19 D du C.I.)<br>gularisations<br>rédit de TSS<br>précédente)<br>EDUCTIBLE | 10<br>21<br>22<br>23<br>24                      | 160 000           |
| rss déductible                                                                                                    | TSS déduc<br>(zone<br>SC    | SOUS TOTAI<br>tible au titre de la sc<br>(Article Lp 9<br>Ré<br>Report du c<br>31 de la déclaration<br>US TOTAL TSS Di | us-traitance<br>19 D du C.I.)<br>gularisations<br>rédit de TSS<br>précédente)<br>EDUCTIBLE | 10       21       22       23       24          | 160 000           |
| rss déductible                                                                                                    | TSS déduc<br>(zone<br>SO    | SOUS TOTA<br>tible au titre de la so<br>(Article Lp 9<br>Ré<br>Report du c<br>31 de la déclaration<br>US TOTAL TSS DI  | US-traitance<br>19 D du C.I.)<br>gularisations<br>rédit de TSS<br>précédente)<br>EDUCTIBLE | 10       21       22       23       24          | 160 000           |
| rss déductible                                                                                                    | TSS déduc<br>(zone<br>SC    | SOUS TOTA<br>tible au titre de la sc<br>(Article Lp 9<br>Ré<br>Report du c<br>31 de la déclaration<br>US TOTAL TSS DI  | US-traitance<br>19 D du C.I.)<br>gularisations<br>rédit de TSS<br>précédente)<br>EDUCTIBLE | 10       21       22       23       24          | 160 000           |
| TSS déductible<br>CREDIT<br>Crédit à reporter ligne 23 de la déclaration suivante                                                                                         | TSS déduc<br>(zone<br>SO    | SOUS TOTA<br>tible au titre de la so<br>(Article Lp 9<br>Réport du c<br>31 de la déclaration<br>US TOTAL TSS DI        | US-fraitance<br>19 D du C.I.)<br>gularisations<br>rédit de TSS<br>précédente)<br>EDUCTIBLE | 10       21       22       23       24       31 | 0                 |
| CREDIT<br>Crédit à reporter ligne 23 de la déclaration suivante<br>TAXE A REPORTER<br>si montants (10-24) <10.000 F, taxe à reporter ligne 9 de la déclaration suivante   | TSS déduc<br>(zone<br>SC    | SOUS TOTA<br>tible au titre de la sc<br>(Article Lp 9<br>Ré<br>Report du c<br>31 de la déclaration<br>US TOTAL TSS Di  | US-traitance<br>19 D du C.I.)<br>gularisations<br>rédit de TSS<br>précédente)<br>EDUCTIBLE | 10<br>21<br>22<br>23<br>24<br>31<br>32          | 160 000<br>0<br>0 |

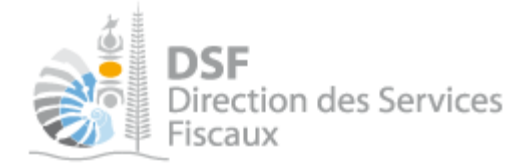

 Après avoir saisi le formulaire, cliquer sur « Transmettre » pour transmettre la déclaration ou cliquer sur « Enregistrer le brouillon et y revenir plus tard » (cf. « <u>Gestion des brouillons pour une saisie</u> <u>ultérieure</u> » page 13)

## Pour une déclaration TSS au forfait

Dans le cas d'une déclaration de type TSS au forfait, le formulaire suivant est affiché :

| DSF<br>Direction des Services<br>Fiscaux                                                                                                    | VOS DÉMARCO<br>FISCALES EN LI                        | CHES A                                    | CSI Contac<br>DUPOND Théo<br>Voir mon profi | <ul> <li>A shile</li> <li>S Déconn</li> </ul> | vde en liane<br>exion |
|----------------------------------------------------------------------------------------------------|------------------------------------------------------|-------------------------------------------|---------------------------------------------|-----------------------------------------------|-----------------------|
| Accueil                                                                                                    | marches personnelles                                 | 🐯 Dén                                     | arches pour                                 | un tiers                                      |                       |
| Accueil Démarches tiers SOCIETE X Déclaration TSS Modifier une déc                                                                                                    | laration.                                            |                                           |                                             |                                               |                       |
| SARL SOCIETE X (9999999)                                                                                                    |                                                      |                                           |                                             |                                               |                       |
| Déclaration TSS concernant la période du 01/01/2010 au 3                                                                                                    | 31/12/2010                                           |                                           |                                             |                                               |                       |
| Si vous n'êtes pas redevable de cette taxe, veuillez cocher cette case et retourner votre<br>Si vous êtes redevable de cette taxe et si vous n'avez pas réalisé d'opérations taxables a | déclaration<br>au cours de la période, veuillez coch | ier cette case et retourne                | r votre déclaratio                          | n                                             | 1                     |
| Opérations imposables                                                                                                    |                                                      |                                           |                                             |                                               |                       |
| Total des prestations de services réalisées                                                                                                    |                                                      | Base HT<br>3                              | Taux                                        | TSS E                                         | Brute                 |
| Total des prestations de services taxables au taux normal                                                                                                    |                                                      | 4                                         | X 5%                                        | 6                                             |                       |
| Total des prestations de services taxables au titre du régime de stabilité fiscale ou à un a                                                                                            | utre taux                                            | 5                                         | X 4%                                        | 7                                             |                       |
|                                                                                                    |                                                      | SOUS TO                                   | TAL TSS DUE                                 | 10                                            | 0                     |
| TSS déductible                                                                                                    |                                                      |                                           |                                             |                                               |                       |
|                                                                                                    | TS                                                   | S déductible au titre de la<br>(Article L | sous-traitance<br>919 D du C.I.)            | 21                                            |                       |
|                                                                                                    |                                                      | SOUS TOTAL TS                             | DEDUCTIBLE                                  | 24                                            | 0                     |
|                                                                                                    |                                                      |                                           |                                             |                                               |                       |
| TAXE A PAYER                                                                                                    |                                                      |                                           |                                             | 33                                            | 0                     |
| Enregistrer le brouillon et y revenir plu                                                                                                    | is tard Transmettre                                  | Annuler                                   |                                             |                                               |                       |

 Après avoir saisi le formulaire, cliquer sur « Transmettre » pour transmettre la déclaration ou cliquer sur « Enregistrer le brouillon et y revenir plus tard » (cf. « <u>Gestion des brouillons pour une saisie</u> <u>ultérieure</u> » page 13)

| Note :                                                                                                    |
|----------------------------------------------------------------------------------------------------|
| Le fonctionnement est le même si la déclaration TSS concerne votre espace personnel à la différence que les |
| pages sont affichées en vert.                                                                               |

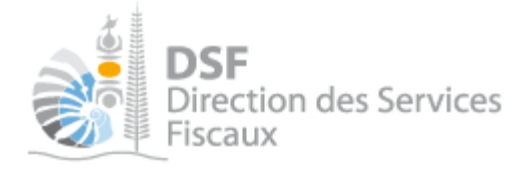

### 6. Transmettre une déclaration TSS

<u>C'est à l'issue de cette transmission que votre déclaration est considérée comme déposée et envoyée à la direction des services fiscaux.</u>

La transmission est définitive, il ne sera plus possible d'apporter de modification en ligne.

Après avoir saisi les données de la déclaration, il est possible de faire la transmission immédiatement.

> Cliquer sur le bouton « Transmettre » en bas de page (cf. page précédente)

Une demande de confirmation est affichée :

| SOCIETE X (9999999)                                                                                                    |
|----------------------------------------------------------------------------------------------------|
| Transmettre une déclaration                                                                                                    |
| Vous êtes sur le point de transférer la déclaration TSS au Réel concernant la période du 01/10/2012 au 31/12/2012.<br>Une fois transmis, ces documents ne seront plus modifiables.<br>Confirmez vous cette opération ? |
| Transmettre Annuler                                                                                                    |

### ➤ Cliquer sur le bouton « Transmettre »

### L'accusé de réception est affiché :

| SARL SOCIETE X (9999999)                                                                                                    |                                                                                                    |
|----------------------------------------------------------------------------------------------------|----------------------------------------------------------------------------------------------------|
| La déclaration a été transmise avec succès.                                                                                                    |                                                                                                    |
| Accusé de réception <b>037024320345</b><br>Déclaration TSS pour la période du 01/10/2013 au 31/12/2013 (n°972808669205) (créée le 15/01/2<br>par M DUPOND Théophile, modifiée le 15/01/2014 par M DUPOND Téophile)<br>Auteur : M 1003157AOUMG Qwjrqkqdcrogmkl<br>Date d'envoi : 15/01/2014 14:03:40 | Difference of the second second secon |
| Retour Payer                                                                                                    |                                                                                                    |

### Notes :

- il est possible d'enregistrer la déclaration en « brouillon » et de faire une transmission plus tard. cf. « *Gestion des brouillons pour une saisie ultérieure* » page 13 .

- la déclaration peut être préparée par une personne par exemple un expert-comptable, le document est alors en brouillon, puis transmis à l'administration par une autre personne par exemple le représentant légal de la société.

L'ensemble des intervenants reçoivent une notification par email confirmant la prise en compte du dépôt. - il est possible de faire le paiement dès que la transmission a été faite en cliquant sur le bouton « Payer ». cf. la notice « Payer un impôt ».

- il est conseillé d'enregistrer l'accusé de réception et de l'archiver.

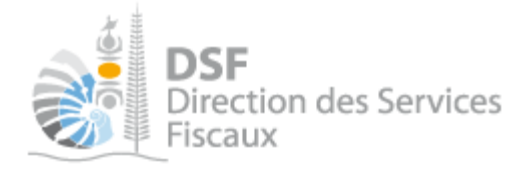

### La déclaration est maintenant définitivement transmise.

24h après la transmission, la déclaration est consultable dans la rubrique « Consulter > Documents » :

| DSF<br>Direction des<br>Fiscaux                                           | Services                                                         |                       | VOS D<br>FISCALL     | ÉMARC<br>ES EN LIC | HES<br>WE          | Confaul<br>DUPOND Théophil<br>Voir mon profil | )<br>e<br>S Décon | Aide en lighe<br>nexion |
|---------------------------------------------------------------------------|------------------------------------------------------------------|-----------------------|----------------------|--------------------|--------------------|-----------------------------------------------|-------------------|-------------------------|
| Accueil                                                                   |                                                                  | Dér                   | narches persoi       | nnelles            | Dér                | marches pour un                               | tiers             | )                       |
| <b>Déclarer</b><br>Liasse IS<br>Déclaration TSS<br>Déclaration BAV IS (2) | Accueil Démarches tier<br>EURL SOCIETE<br>Filtres<br>Impôts Tous | s Societe<br>X (9999) | X Documents<br>9999) | Liste des doct     | iments             | utteur Tous                                   |                   | V                       |
| Consulter                                                                 | Liste des documen                                                | ts                    |                      |                    |                    |                                               |                   |                         |
| Documents<br>Paiements                                                    | Code document Impo                                               | òt Exercice           | Description          | Date               | Auteur             | Id opération                                  | Taille            | Action<br>Voir Annexes  |
| Synthèse IS<br>Synthèse TSS                                               | DECLA-TSS TSSR                                                   | 2012                  | Déclaration TSS      | 22/03/2013         | M DUPOND Théophile | 644739764434                                  | 0,1 Mo            | 9                       |
|                                                                           | Affichage de 1 à 10 sur 13                                       |                       |                      |                    |                    | Nombre d'élér                                 | nents par j       | page 10 💌               |

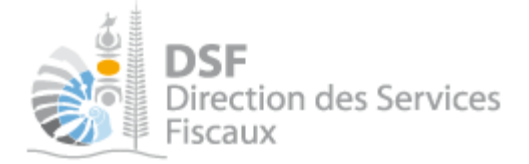

## Gestion des brouillons pour une saisie ultérieure

La modification d'une déclaration et sa suppression sont possibles tant que la déclaration n'a pas été transmise.

Dès que les modifications sur le brouillon sont terminées, il faut alors transmettre la déclaration. Tant que cette déclaration en brouillon n'est pas transmise (cf. partie « *Transmettre une déclaration TSS* page 11 »), l'administration considérera que vous êtes défaillant pour votre obligation de déclaration de la TSS.

Note :

- le brouillon est sauvegardé dans un espace confidentiel. Il n'est visible qu'aux personnes disposant d'une délégation du service « Déclaration TSS » pour ce contribuable. En conséquence, l'administration ne peut en aucun cas accéder à ce document, ni même savoir si un tel document existe.

- lorsqu'un brouillon n'a pas été transmis, une notification par email pour non dépôt sera envoyée 15 jours avant la date limite de dépôt et la veille de la date limite de dépôt.

### 1. Afficher la liste des brouillons

> Dans le menu de gauche, cliquer sur « Déclaration TSS (1) »

La déclaration en brouillon est affichée avec un rappel de l'exercice concerné, la date d'enregistrement du brouillon ainsi que l'auteur du brouillon :

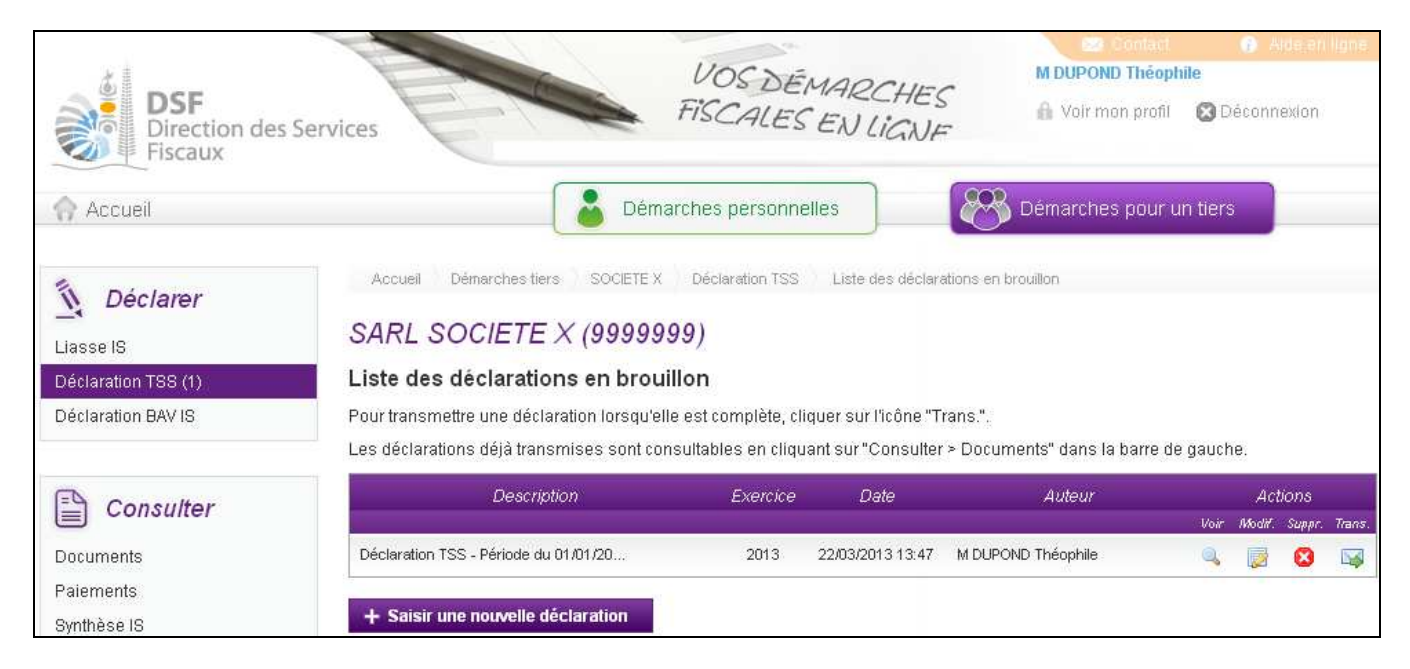

Au survol de la ligne du tableau, une info bulle affiche en bas à droite de la page le nom de l'auteur de la déclaration avec la date et heure de création, ainsi que l'auteur de la dernière modification avec la date et heure de dernière modification :

Créé par : M DUPOND Théophile, le 22/03/2013 13:47 Modifié par : M DUPOND Théophile, le 22/03/2013 13:47

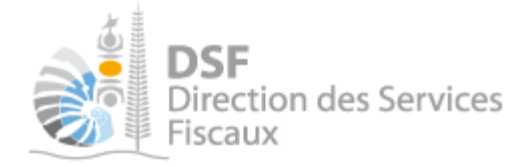

2. Modifier une déclaration TSS en brouillon

Il est possible de modifier toutes les données d'une déclaration en brouillon.

> Sur la page « Liste des déclarations en brouillon », cliquer sur le pictogramme « Modifier »

La déclaration renseignée est affichée et il est possible de faire des modifications.

➤ Cliquer sur le bouton « Enregistrer le brouillon et y revenir plus tard » pour sauvegarder les modifications ou cliquer sur « Transmettre » pour transmettre la déclaration.

3. Transmettre une déclaration TSS en brouillon

▶ Sur la page « Liste des déclarations en brouillon », cliquer sur le pictogramme « Transmettre » 坏

Une demande de confirmation est affichée.

> Cliquer sur le bouton « Transmettre » en bas de page.

*4. Supprimer une déclaration TSS en brouillon* 

➤ Sur la page « Liste des déclarations en brouillon », cliquer sur le pictogramme « Supprimer » <sup>1</sup>/<sub>2</sub> de l'élément à supprimer.

Une demande de confirmation est affichée.

- > Cliquer sur le bouton « Supprimer » en bas de page.
  - 5. Notification par mail quand la déclaration est en brouillon

Lorsqu'un brouillon n'a pas été transmis, une notification par email pour non dépôt sera envoyée 15 jours avant la date limite de dépôt et la veille de la date limite de dépôt.

Cet email de notification est envoyé à l'ensemble des utilisateurs qui ont accès au service « Déclaration TSS» pour ce dossier.

### Autre notices

- Il existe plusieurs notices pour vous guider comme par exemple :
- Créer mon compte personnel
- S'abonner au téléservice « Vos démarches fiscales en ligne »
- Activer les démarches fiscales en ligne pour votre société
- Gérer mon compte personnel
- Effectuer une démarche fiscale en ligne pour un tiers
- Déléguer des services

Toutes ces notices sont disponibles dans la rubrique « Notices » disponible dans le menu de gauche sur : <u>http://www.impots.nc</u>